★退会方法について

オンラインを退会されたい場合はマイページにログインをして頂く必要がございます。
ログインされましたら以下の手順になります。

手順①:アカウント管理を選択する。退会を選択してください。

| お知らせ一覧                                                | 予約・申込一覧 | アカウント管理                                |
|-------------------------------------------------------|---------|----------------------------------------|
| <b>巤 予約フォーム</b><br>ぼ 小学生のオンラインレッスン<br>ぼ 大人のプライベートレッスン |         | プロフィール変更<br>メールアドレス変更<br>パスワード変更<br>退会 |

手順②:メールにて退会ができますので、認証メールをお送りください。 (下の画像は送った後の画面でございます。)

JO外語学院(オンラインレッスン) 退会手続き 認証メールをお送りしました。 メールに記載されているURLにアクセスして退会を完了 して下さい。

手順③:メールに退会認証が届きます。メールの URL を選択ください。

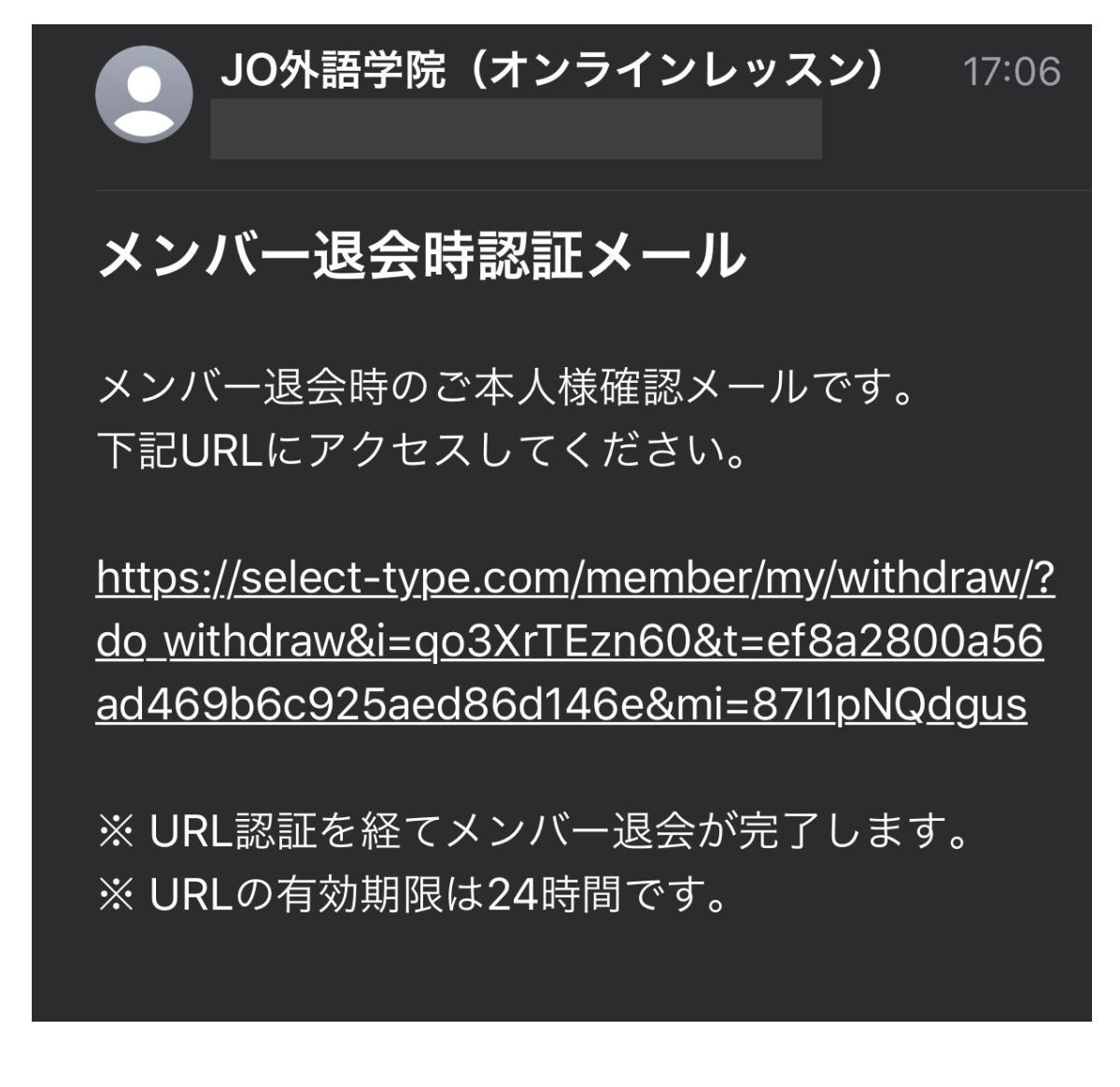

手順④:最後にパスワードを入力してください。以上で退会が可能となっております。

**注意**①:退会された後に再度入会して頂く際には、もう一度会員登録をして頂く必要がご ざいます。